## 宁夏科技管理信息系统

### 验收模块管理操作说明书

宁夏回族自治区科学技术厅 2019年4月

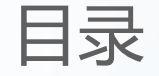

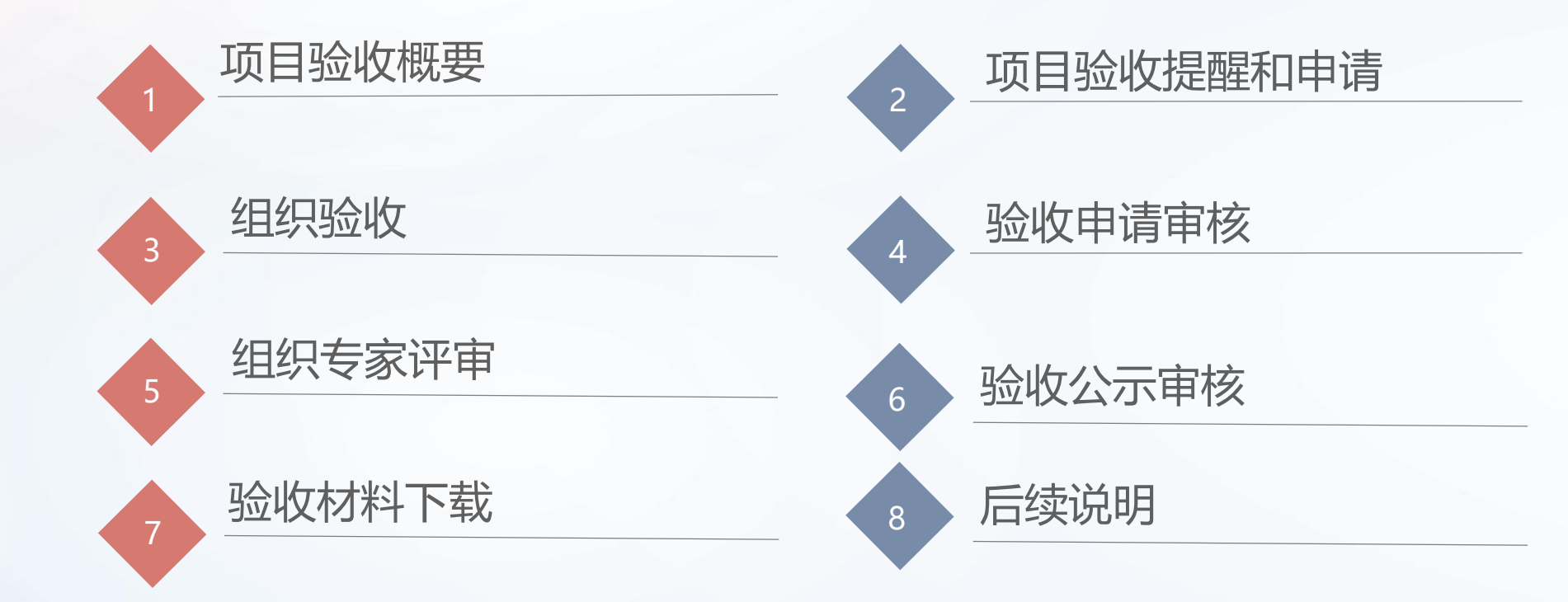

## 项目验收概要

依据《宁夏回族自治区科技项目验收管理办法》文件规定,凡经自治区科技厅批准立项, 获得自治区财政经费资助的科技计划项目(后补助、贷款贴息、风险补偿、奖励等项目除外), 在按项目合同书(任务书)规定的时间内完成任务后,须通过宁夏科技管理信息系统进行验收。 宁夏科技管理信息系统验收管理模块采用线上与线下结合方式,包括以下三个环节:

- 线上验收申请与审核
- 线下验收会议 (专家评审)
- 线上验收公示填报与审核

# 02

## 项目验收提醒和申请

在宁夏科技管理信息系统填报合同(任务书)的项目,执行期在一年以内的项目,系统会提前三个月通过短信通知项目负责人准备验收,执行期在一年以上的项目,系统会提前六个月通过短信通知项目负责人准备验收。

未在宁夏科技管理信息系统填报合同(任务书)的项目,立项主管部门会通过短信或者电话的方式通知项目负责人准备验收。

到期项目项目负责人也可以主动联系立项主管部门申请项目验收。

# 03 组织验收

科技厅业务主管处室可自行组织项目验收,也可 在系统中委托市县科技管理部门、归口管理部门或专 业机构组织开展验收。委托验收操作说明如下:

#### 委托验收—操作流程

依据《宁夏回族自治区科技项目验收管理办法》文件规定,对符合委托条件的一般 项目,由科技厅主管业务处室委托市县科技管理部门、归口管理部门或专业机构组织开 展验收工作。科技主管业务处室对全过程实时监督。

委托验收的业务流程如下:

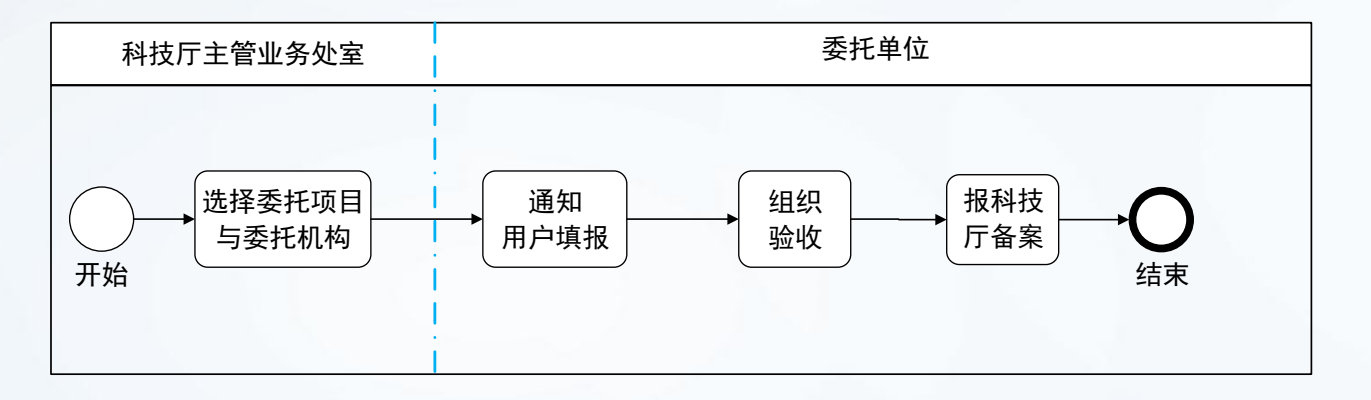

委托验收—操作说明

| 当前位置:              | 委托验收         |              |                   |                 |        |     |        |                   |      |          |       |
|--------------------|--------------|--------------|-------------------|-----------------|--------|-----|--------|-------------------|------|----------|-------|
| 口项目                | <b>硷索</b>    | 输入项目名称,承担单位, | 负责人任一关键字          |                 |        |     | Q      | 搜索                |      |          |       |
| ➡新建委               |              | 项目清单         | 页目                |                 |        |     |        |                   |      |          |       |
| 委托验收               | 列表           |              |                   |                 |        |     |        |                   |      |          | ~     |
| 验收批次律              | 3称 x         |              |                   |                 |        |     |        |                   |      |          | V     |
|                    |              |              | 操作                |                 |        |     | ↓ 年度 ↓ | 验收批次名称↓           | 项目!  | 委托部门     | 委托账号  |
| ▲ <sup>2019年</sup> | 工业处项目委托(5)   |              |                   |                 |        |     |        |                   |      |          |       |
|                    | ◎ 验收申请流转记录   | ● 验收公示流转记录   | <b>Q</b> , 查看验收申请 | <b>@</b> 查看验收公示 | ▲ 绑定账号 | ★删除 | 2019   | 2019年 <u>工业</u> … | I型   | 银川市科学技术  | ycskj |
|                    | ◎ 验收申请流转记录   | ● 验收公示流转记录   | <b>Q</b> , 查看验收申请 | <b>Q</b> 查看验收公示 | ● 绑定账号 | ★删除 | 2019   | 2019年 <u>工业</u> … | Fe3  | 银川市科学技术  | ycskj |
|                    | ◎ 验收申请流转记录   | ● 验收公示流转记录   | <b>Q</b> 查看验收申请   | <b>Q</b> 查看验收公示 | ● 绑定账号 | ★删除 | 2019   | 2019年 <u>工业</u> … | 半线   | 银川市科学技术  | ycskj |
|                    | ◎ 验收申请流转记录   | ● 验收公示流转记录   | <b>Q</b> 查看验收申请   | <b>Q</b> 查看验收公示 | ● 绑定账号 | ★删除 | 2019   | 2019年 <u>工业</u> … | 枸杞   | 银川市科学技术  | ycskj |
|                    | ◎ 验收申请流转记录   | ● 验收公示流转记录   | <b>Q</b> 查看验收申请   | <b>Q</b> 查看验收公示 | ● 绑定账号 | ★删除 | 2019   | 2019年工业           | 基于i  | 银川市科学技术  | ycskj |
| ▲ <sup>2019年</sup> | 度工业处委托科技局(4) |              |                   |                 |        |     |        |                   |      |          |       |
|                    | ◎ 验收申请流转记录   | ● 验收公示流转记录   | <b>Q</b> 查看验收申请   | <b>Q</b> 查看验收公示 | ▲ 绑定账号 | ★删除 | 2019   | 2019年度工           | LncR | 银川市科学技术局 | ycskj |
|                    | ◎ 验收申请流转记录   | ● 验收公示流转记录   | <b>Q</b> 查看验收申请   | <b>Q</b> 查看验收公示 | ▲ 绑定账号 | ×删除 | 2019   | 2019年度工           | Sox  | 银川市科学技术局 | ycskj |
|                    | ● 验收申请流转记录   | ◎ 验收公示流转记录   | ④ 查看验收申请          | € 查看验收公示        | ● 绑定账号 | ★删除 | 2019   | 2019年度工           | 代谢   | 银川市科学技术局 | ycskj |

1、在左侧菜单栏"项目验收" 中点击"委托验收"。委托验 收操作分成两步,(1)新建 委托批次;(2)导入委托的 项目清单或者选择要委托的项 目。

### 委托验收—新增批次

委托验收批次信息

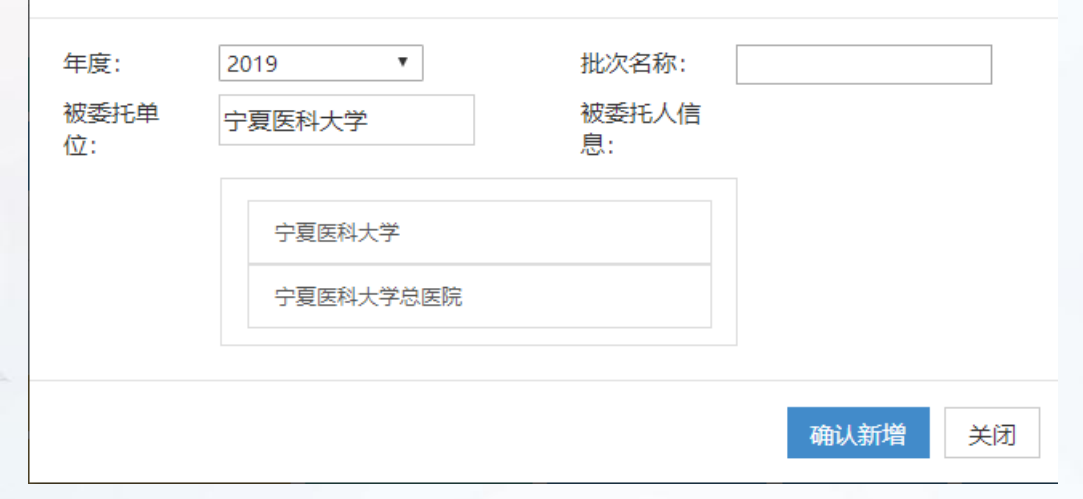

2、点击页面上的"新建委托验收批次" 按钮,根据弹窗的的字段填写相应的内容;其中"被委托单位"根据输入的名称,系统自动搜索后通过选择单位进行确认。填写信息无误后点击"确认新 增"。

×

### 委托验收—导入项目

导入项目分成两种情况:在宁夏科技管理信息系统填报合同(任务书)的与未在宁夏科技管理信息系统填报合同(任务书)的。详见操作步骤3和4。

| 上传委托项目清                           | 单excel     |     |                                                        |      |    | x  |
|-----------------------------------|------------|-----|--------------------------------------------------------|------|----|----|
| 请选择上传的批次:<br><sub>年度: 2019</sub>  | <b>▼</b> 打 | 批次  | •                                                      |      |    |    |
| 附件<br>模板excel                     |            |     | 2019年工业处项目委托<br>2019计划处委托宁大验收<br>2019工业处委托项目<br>一般项目验收 |      |    |    |
| 导入的文件<br>附件最大上传10mb<br>上传附件格式是xls | 选择文件       | 未选择 | 重点工业项目验收批次<br>2019年度工业处委托科技局                           | ▲ 上传 |    |    |
|                                   |            |     |                                                        |      | 确认 | 关闭 |

3、点击页面"导入委托项目清单"按钮。 如图所属,根据excel模版,选择对应的 验收批次后导入项目。

### 委托验收—导入项目

| i 添加委托项              | <b>页目</b> |               |         |       |     |          |
|----------------------|-----------|---------------|---------|-------|-----|----------|
| ✔ 选择导入的批             | 比次        |               |         |       |     |          |
| 年度: 20               | )19       | ▼ 批次:         | 2019年工业 | 处项目委托 |     | •        |
| ■ 检索导入的项             | <b>〔目</b> |               |         |       |     |          |
| 检索: 宁夏               | 大学        |               |         |       |     |          |
|                      |           |               |         |       |     |          |
|                      |           | 바라 - 이 전네보니 ! |         | Q搜索   | ~   | 确认导入     |
|                      |           | 他曳表头到此处山      | 从进行分组   |       |     | •        |
| 🗌 立顶编号 🗡             | 管理处室 🗡    | 项目名称 🗡        | 承担单位 🗡  | 项目负   | 财政  | 联系方式★    |
| 2018AAC0             | 发展计划处     | 基于iTRAQ技术     | 宁夏大学    | 毛桂    | ٤   | 138951 📤 |
| 2018AAC0             | 发展计划处     | Fe3O4/Ni-MC   | 宁夏大学    | 高     | ٤   | 155955   |
| 2018AAC0             | 发展计划处     | 半线性抛物型方       | 宁夏大学    | 葛     | 8   | 138956   |
| 2018AAC0             | 发展计划处     | 腾格里沙漠固沙       | 宁夏大学    | 刘佑    | 6.  | 187951   |
| •                    |           |               |         |       |     | •        |
| 条目总数: 162<br>选中条目: 0 | 4         | 每页显示数: 50     | •       | ◀ 1   | / 4 |          |

4、点击页面上的"添加委托项 目"按钮,选择要导入的项目批 次后,根据搜索的条件添加相应 的项目。

委托验收—绑定账号

#### 当前位置: 验收项目清单

 □项目检索
 请输入项目名称,承担单位,负责人任 关键字

 验收项目清单

 验收批次名称 ×

 ##t
 t gg t

|   |       |             |            | 操作                |                 |       | ↓ 年度 | ▶ 验收批次名称 ▶             | 项目          | 验收单位                    | ★ 填报账号      | 📕 联系方式   |
|---|-------|-------------|------------|-------------------|-----------------|-------|------|------------------------|-------------|-------------------------|-------------|----------|
| 4 | 20194 | ∓工业处项目委托(5) |            |                   |                 |       |      |                        |             |                         |             |          |
|   |       | ● 验收申请流转记录  | ◎ 验收公示流转记录 | <b>Q</b> , 查看验收申请 | € 查看验收公示        | ●绑定账号 | 2019 | 2019年 <u>工业</u> …      | I型          | 宁夏大学                    | lijidong    | 159095   |
|   |       | ● 验收申请流转记录  | ◎ 验收公示流转记录 | <b>Q</b> , 查看验收申请 | <b>④</b> 查看验收公示 | ●绑定账号 | 2019 | 2019年 <u>工业</u> …      | Fe3         | 宁夏大学                    | baboo       | 155955   |
|   |       | ● 验收申请流转记录  | ◎ 验收公示流转记录 | <b>Q</b> , 查看验收申请 | € 查看验收公示        | ●绑定账号 | 2019 | 2019年 <u>工业</u> …      | 半线          | 宁夏大学                    |             | 138956   |
|   |       | ◎ 验收申请流转记录  | ◎ 验收公示流转记录 | <b>Q</b> , 查看验收申请 | € 查看验收公示        | ●绑定账号 | 2019 | 2019年 <u>工业</u><br>天恒报 | 枸杞<br>  化-是 | <sub>宁夏大学</sub><br>的雪绑宁 | shijing216@ | a 151218 |
|   |       | ● 验收申请流转记录  | ◎ 验收公示流转记录 | <b>Q</b> , 查看验收申请 | <b>④</b> 查看验收公示 | ●绑定账号 | 2019 | 2019年 <u>工业</u> …      | いい。<br>基于i  | 宁夏大学                    | .KK J       | 138951   |

5、被委托单位在"项目验收" 模块的"委托验收清单"中, 针对没有填报账号的项目, 需要单击"绑定账号"按钮 进行账号绑定。如果没有账 号的,则需要通知用户进行 注册。

### 委托验收—绑定账号

#### $\times$ 绑定账号 姓名: 单位名称: 请输入单位名称 施扬朋 手机号码: 账号: 请输入手机号码 请输入登录账号 清空 关闭 检索 单位名称 姓名 手机 操作 宁夏大学 施打 1358 确认 宁夏大学 施打 尤 123456 确认

6、点击"账号绑定"按钮, 根据任意一个条件进行进行 检索账号,检索后选定账号 进行确认绑定。

绑定完账号后通知用户在 线填报。

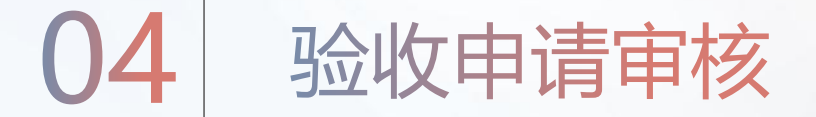

管理用户及时登录系统在"项目验收"模块中 "项目验收待审核"查看代办事项进行审核。

#### 验收申请与审核流程如下:

- 1、验收申请填报:项目负责人在线填报验收申请和所需要的验收材料。
- 2、单位内部审核:项目承担单位对提交的验收材料进行在线形式审核。
- 3、推荐(归口)管理部门审核:推荐(归口)管理部门对承担单位审核通过的验收材料进行在线审核。

4、验收组织单位审核:验收组织单位对推荐(归口)单位审核通过的验收材料进行在线审核,经审核同意后可进入下一验收环节。

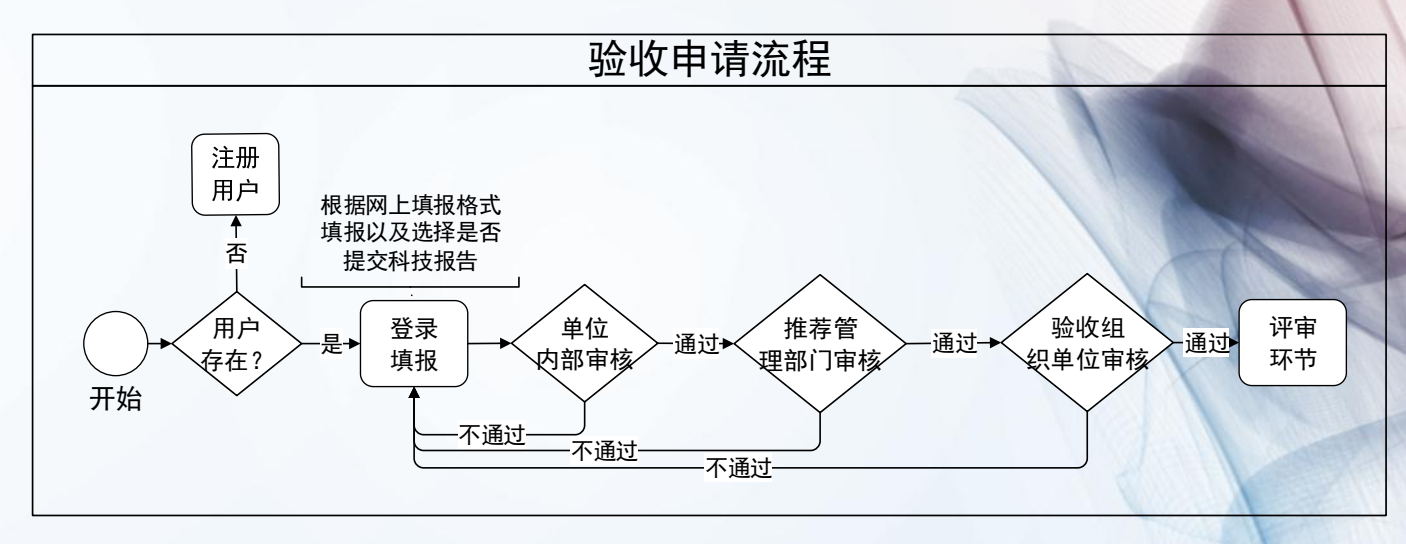

#### 验收申请——审核

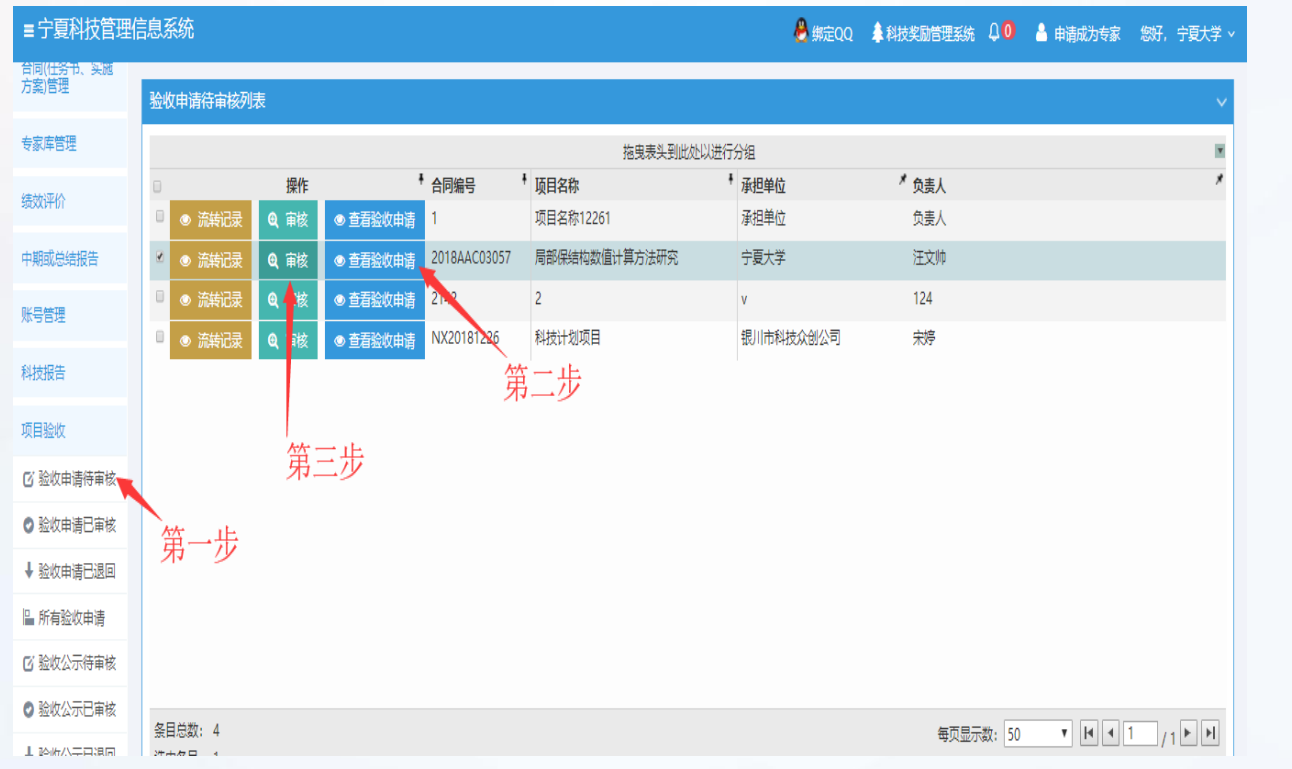

1、在左侧菜单栏"项目 验收"中点击"验收申 请待审核"列表,可对 列表中的验收申请进行 审核和查看。

#### 验收申请—审核

|                          |                    |                                   |                              |           |                                 | 丛 绑                      | 定QC |
|--------------------------|--------------------|-----------------------------------|------------------------------|-----------|---------------------------------|--------------------------|-----|
|                          | 审批过                | 程                                 |                              |           |                                 | ×                        |     |
| (申请<br>(申请<br>(申请<br>(申请 | 项<br>承<br>负援       | 目名称:<br>担单位:<br>記人:<br>結论:<br>意见: | 局部保结<br>宁夏大学<br>0 通过<br>填写意见 | 构数值;<br>[ | →算方法研究<br>◎ 不通过                 |                          | 同   |
|                          | 操作                 |                                   | 7                            | (+\A      | <b>奈</b> 田                      | 4.0-+-                   |     |
|                          | ▲<br>施扬<br>朋测<br>试 | 2019-01<br>15:10:52               | -23<br>2                     | 2016      | 1970                            | <b>衣</b> 念<br>埴报基本信<br>息 |     |
|                          | <sup>项目处于</sup>    | 于 <del>宁夏</del> 大学 ,÷             | 、学 单位,<br>手机:                | 19 D      | 管理部门审核 状态中,联系人:<br>,联系电话:<br>取消 | 确认                       |     |

2、点击列表中的"审核" 按钮,在弹框中进行审 核;审核通过和退回的 验收申请分别在"验收 申请已审核"和"验收 申请已审核"和"验收

## 05 组织专家评审

管理用户对验收申请通过的项目组织专家评审,系统提供在线选取专家的功能,如果需要选取的专家未在专家库中,可通知 。 通过宁夏科技管理信息系统注册入库后在选取,操作过程如下:

#### 验收组织单位—专家选择

| 当前位 | 置: 已审核验收 | 申请       |            |              |          |           |          |   |
|-----|----------|----------|------------|--------------|----------|-----------|----------|---|
| ß   | 全收申请搜索   | 请输入合同编号  | , 项目名称, 负责 | 人任一关键字       |          | 搜索        | 批量选择评审项目 |   |
| 验收  | 申请已审核列表  | ŧ        |            |              |          |           |          | ~ |
|     |          |          |            | 拖曳表头         | 到此处以进行分组 |           |          |   |
|     |          | 操作       |            | ▲ 合同编号       | ▼ 项目名称   |           | ▼ 承担单位   |   |
|     | ◎ 流转记录   | ● 查看验收申请 | ◎ 进入评审     | 1            | 林仁杰123   |           | 承担单位     |   |
|     | ◎ 流转记录   | ● 查看验收申请 | ● 进入评审     | 2019KXJJ1234 | 宁夏自然科学   | 学基金项目验收申请 | 银川II 公司  |   |

1、在左侧菜单栏"项目 验收"中点击"验收申 请已审核"中可根据权 限选择相应的项目点击 "进入评审"按钮,该 项目就会进入专家专家 抽取页面。

#### 验收组织单位—专家选择

#### q 选择专家

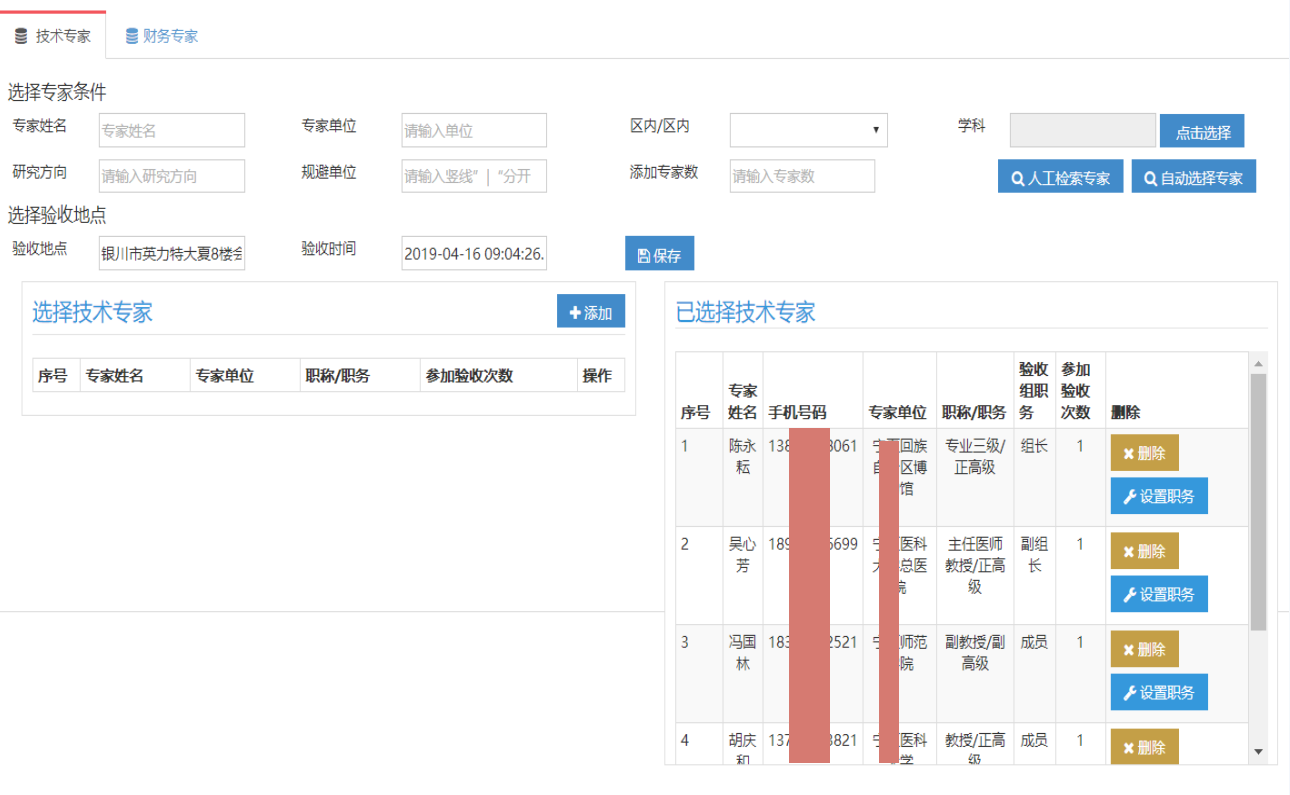

2、在"验收评审"列表 中点击"选择专家", 可输入条件随机抽取技 术专家和财务专家并且 设定专家的职务;同时 输入验收时间和验收地 点后点击"保存"按钮。 可通过电话先联系专家, 确认后在列表的"下载 会议联系单"按钮下载 会议联系单。 注意: 欲选取的专家没 有在专家库的,可先行 "专家入库"再进行选

取。

#### 验收组织单位—会议联系表

#### 会议联系表

会议地点:银川市英力特大夏8楼会议室 会议时间:2019-04-16 09:04:26.0

| 项目基 | 本信息     |              |             |           |          |                      |                    |                |           |             |         |    |
|-----|---------|--------------|-------------|-----------|----------|----------------------|--------------------|----------------|-----------|-------------|---------|----|
|     | 项目名称    |              |             |           |          |                      | 林仁                 |                |           |             |         |    |
| ;   | 承担单位    |              |             | 承担        | <u>i</u> |                      | 项目主                | 管单位            | 2         | <b></b> 皮 周 |         |    |
| IJ  | 页目负责人   |              |             |           |          |                      | 负责                 | 人电话            | 1:        | 334         | 5       |    |
| 验收专 | 家组名单    |              |             |           |          |                      |                    |                |           |             |         |    |
| 序号  | 姓名      | 证件           | 卡号码         | 工作        | 单位       | 开户银行                 | 银                  | 卡卡号            | 验收组<br>职务 | 手材          | Л       | 签名 |
| 1   | 陈才      | 62010<br>212 | 91 (<br>9   | 宁夏回<br>区博 | 自治<br>宿  | 中国银行行<br>政中心支行       | <b></b>            | 8600<br>844    | 组长        | 138<br>8    | 38      |    |
| 2   | 吴4      | 310<br>?     | 19660<br>10 | 宁夏臣<br>总  | 大学       | 中国农业银<br>行银川南郊<br>支行 | 限<br>部 6228<br>066 | 3 208<br>4 74  | 副组长       | 18<br>6     | 26      |    |
| 3   | <b></b> | 13           | 680<br>6    | 宁夏社<br>有限 | 科技<br>公司 | 工行紫荆4<br>支行          | 宅 6212<br>000      | 28 )02<br>0 58 | 成员        | 13<br>5     | 31<br>) |    |
| 4   | ,」林     | 64           | 831         | 宁亰        | 市学院      | 固原农行属                | 曼 6228             | 34 108         | 成员        | 18          | 06      |    |

3、会议联系表通过系统 下载打印,会议评审之 前需要专家进行签字确 认,会议联系表扫描件 作为验收公示的材料需 要由项目负责人上传到 系统。

#### 验收组织单位—专家选择

#### 当前位置: 验收评审

🗅 验收评审项目搜索

请输入项目名称等关键字

**Q**搜索

#### ■ 验收项目列表

|       |           |          | 拖馬       | 鬼表头到此处以进行分组 |   |            |        |            |        | ×      | E  |
|-------|-----------|----------|----------|-------------|---|------------|--------|------------|--------|--------|----|
|       |           | 操作       |          |             | * | 项目名称       | 验收地点 🗡 | 验收时间 🗡     | 技术专家 🗡 | 财务专家 🗡 | Т  |
| Q选择专家 | ▲ 下载会议联系表 | ✓ 短信模板管理 | ☑ 录入专家意见 | ☑ 录入验收结果    |   | 林仁杰123     | 银川市英力特 | 2019-04-16 | 5      | 2      | IJ |
| Q选择专家 | ▲ 下载会议联系表 | ✓ 短信模板管理 | ☑ 录入专家意见 | ☑ 录入验收结果    |   | 宁夏自然科学基金项目 |        |            |        |        |    |

4、点击"短信模版管理", 可根据实际情况通过短信通 知专家(建议使用**电话通知** 专家确认);录入专家意见 与录入验收结果在会议验收 现场有条件的情况可直接录 入,也可以会议结束后再录 入。会议验收完成后,需要 通知用户在系统中填报验收 公示。

# 06 验收公示审核

### 验收公示填报与审核流程如下:

1、验收单位填报:项目负责人在线填报验收公示所需要的材料,主要包括:验收意见、专家资料以及 按照专家意见整改的其他资料,内容详见具体操作页面。

- 2、单位内部审核:项目承担单位对提交的验收材料进行在线形式审核。
- 3、推荐(归口管)理部门审核:推荐(归口)管理部门对承担单位审核通过的验收材料进行在线审核。
- 4、科技报告审核:有提交科技报告要求的,需要科技报告审核部门对提交的科技报告进行在线审核。
- 5、验收组织单位审核:验收组织单位对上一级审核通过的验收材料进行在线审核,经审核同意后验收

#### 公示流程结束,用户可以在线下载验收证书。

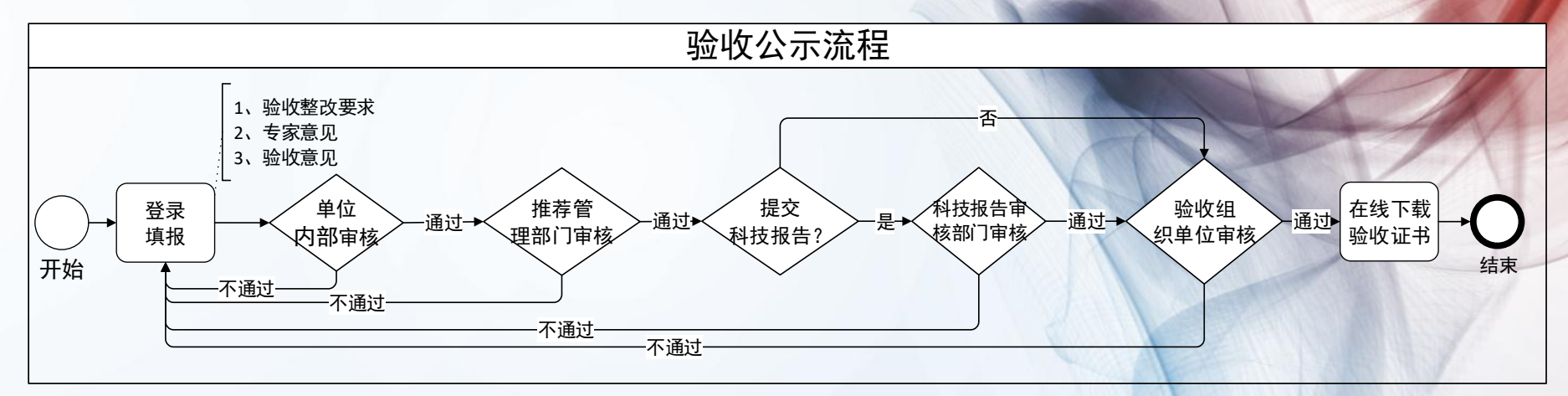

验收公示—审核

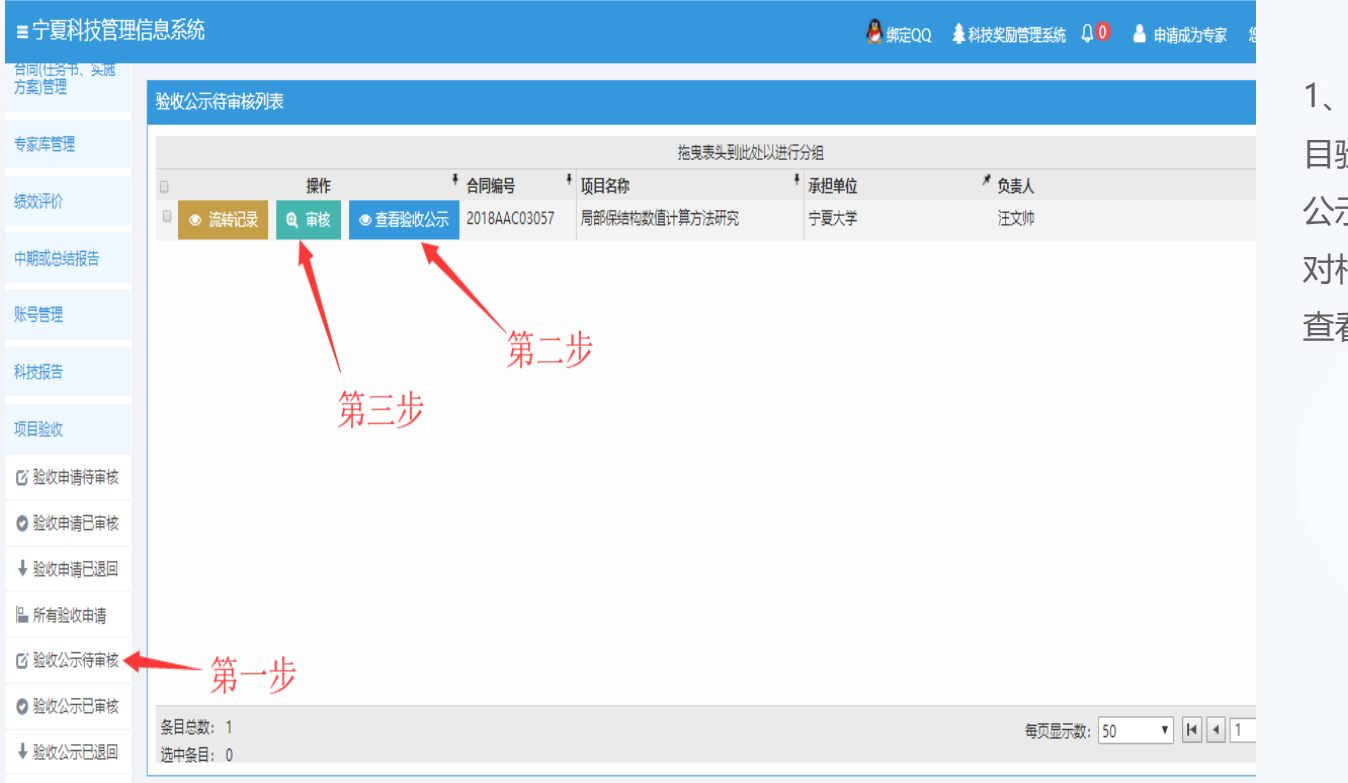

1、在左侧菜单栏"项 目验收"中点击"验收 公示待审核"列表,可 对相应的验收公示进行 查看和审核。

验收公示—审核

|          |               |                        |          |                              | 🐣 纬5       | 定QQ 4 | 🖡 科技奖 |
|----------|---------------|------------------------|----------|------------------------------|------------|-------|-------|
|          | ±#42          | +40                    |          |                              | ×          |       |       |
|          | 甲加江           | 14≆                    |          |                              |            |       |       |
|          | 项             | [目名称: 局部保結             | 构数值      | 计算方法研究                       |            |       | * 贪   |
| ≥ 查看验收公示 | 承             | 祖单位: 宁夏大学              | 2        |                              |            |       | 汪     |
|          | 负责            | 長ノ                     |          |                              |            |       |       |
|          |               | 结论: 0 通过               | <u>t</u> | ◎ 不通过                        |            |       |       |
|          |               | <b>意见:</b> 填写意见        |          |                              |            |       |       |
|          | 项目济           | 转过程:                   |          |                              |            |       |       |
|          | 操作<br>人       | 操作时间                   | 结论       | 意见                           | 状态         |       |       |
|          | 施扬<br>朋测<br>试 | 2019-01-23<br>17:03:07 |          |                              | 埴报基本信<br>息 |       |       |
|          | 项目处于          | 于 宁夏大学 单位,             | UE []    | <mark>管理部门审核</mark> 状态中,联系人: |            |       |       |
|          | 宁夏            | 大学 ,手机:                |          | ,联系电话:                       |            |       |       |
|          |               |                        |          | 取消                           | 确认         |       |       |

2、点击列表中的"审核" 按钮,在弹框中进行审 核;审核通过和退回的 验收公示分别在"验收 公示已审核"和"验收 公示已审核"和"验收

科技报告—审核

| 控制首页                                   | 当前位置: 待审核科技报告                                                                                                    |
|----------------------------------------|----------------------------------------------------------------------------------------------------|
| 科技报告                                   | □科技报告搜索<br>请输入合同编号,报告名称,报告类型任一关键字                                                                                                    |
| 量 待审核                                  |                                                                                                    |
| 10000000000000000000000000000000000000 | 科技报告待审核列表                                                                                                    |
|                                        | 拖曳表头到此处以进行分组                                                                                                    |
| ■ 所有科技报告                               | □ 操作 + G同编号 + 项目.* 报告中文名称 ★ 承担单位 ★ 项目负责人★ 报告英文名称                                                                                                    |
| 查询统计                                   | <ul> <li>◎ 流转记录</li> <li>Q 审核</li> <li>i 直看科技报告</li> <li>A社技研究报告</li> <li>2019KJYF1018</li> <li>自治…</li> <li>自治区科技计划…</li> <li>宁夏胜蓝化…</li> <li>宋婷</li> <li>fhef</li> </ul> |
| 💼 发布动态标准                               | <ul> <li>● 流转记录</li> <li>● 审核</li> <li>▲ 科技研究报告</li> <li>2019KJYF1018</li> <li>自治</li> <li>宁夏胜蓝化</li> <li>宋婷</li> </ul>                                                    |

1、科技报告审核部门登
 录系统在"科技报告"
 模块中的"待审核"菜
 单,对待审核的科技报
 告进行查看和审核。

科技报告—审核

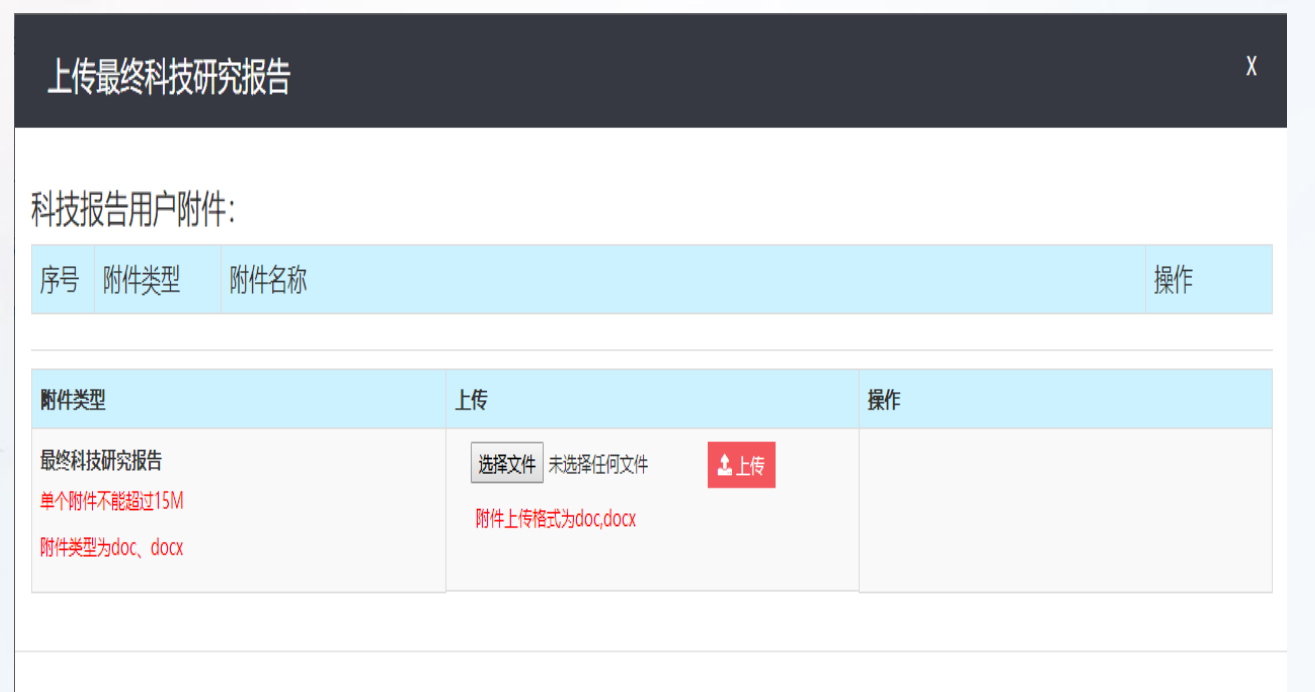

2、科技报告审核部门对 用户的科技报告进行格 式审核,如有格式调整, 科技报告管理部门调整 格式后可直接上传最终 科技报告。

羢

科技报告—审核

|          |               |                                                           |     |                 | ಿ #5       | €QQ | ▲ 科技奖           |
|----------|---------------|-----------------------------------------------------------|-----|-----------------|------------|-----|-----------------|
|          |               |                                                           |     |                 | ×          |     |                 |
|          | 审批还           |                                                           |     |                 |            |     |                 |
| ● 查看验收公示 | 项             | (目名称: 局部保结)<br>(日名称: 一一一一一一一一一一一一一一一一一一一一一一一一一一一一一一一一一一一一 | 构数值 | 计算方法研究          |            |     | <b>* 贪</b><br>汪 |
|          | 负责            |                                                           |     |                 |            |     |                 |
|          |               | 结论: ◎ 通过                                                  | t   | ◎ 不通过           |            |     |                 |
|          |               | 意见: 項与息の                                                  |     |                 |            |     |                 |
|          | 项目济           | 转过程:                                                      |     |                 |            |     |                 |
|          | 握作<br>人       | 操作时间                                                      | 结论  | 意见              | 状态         |     |                 |
|          | 施扬<br>朋测<br>试 | 2019-01-23<br>17:03:07                                    |     |                 | 填报基本信<br>息 |     |                 |
|          | 项目处于          | 于 宁夏大学 单位,                                                |     | 管理部门审核 状态中,联系人: |            |     |                 |
|          | 宁夏            | 大学 ,手机:                                                   |     | ,联系电话:          |            |     |                 |
|          |               |                                                           |     | 取消              | 确认         |     |                 |

3、科技报告审核部门审 核通过和退回的项目分 别在"已审核"和"已 退回"列表中,可以点 击对应项目的"流转记 录"查看当前状态和当 前状态联系人。

# 07 验收材料下载

### 验收材料下载

| 控制首页               | 当前位置 | 置: 所有验收 | (公示       |             |            |      |            |               |               |
|--------------------|------|---------|-----------|-------------|------------|------|------------|---------------|---------------|
| 项目申报               | 凸验   | 收公示搜索   | 请输入合同编号   | , 项目名称, 负责人 | 任一关键字      |      |            | 搜索            |               |
| 合同(任务书、实施方案)<br>管理 |      |         |           |             |            |      |            |               |               |
| 历史数据               | 所有验  | 设收公示列表  |           |             |            |      |            |               | ~             |
|                    |      |         |           |             | 拖曳表头到此处以   | 进行分约 | 组          |               | T             |
| 绩效评价               |      |         | 操作        |             | ▲ 合同编号     | ÷    | 项目名称       | 1             | ▶ 承担单位        |
| 中期或总结报告            |      | • 济     | 游记录 ● 查看到 | 佥收申请        | 2019KJYF   |      | 自治区科1.     | 0190111       | 宁夏大! 1息所      |
|                    |      | ◎ 济     | 游记录 ◎ 查看  | 金收申请        | 2019KXJJ1  |      | 宁夏自然科学基    | て申请           | 宁夏、产          |
| 科技报告               |      | ◎ 济     | 游记录 ◎ 查看到 | 金收申请        | 2019KJXM1  |      | 自治区科技计划工   | (i 验收申请填报-stt | 斯诺克、          |
| 企业报表               |      | ● 流转记录  | ● 查看验收申请  | 🛓 下载验收证书    | 2019KJYS10 |      | 2019 自治区科技 | 项 秉题)验收       | 宁夏佑安有限公       |
| 项目验收               |      | ◎ 流转记录  | ● 查看验收申请  | 📩 下载验收证书    | 2018AAC03  |      | 局部保结构数值计   | 7法            | 宁夏大           |
| ▲ 验收申请填报           |      | ● 流转记录  | ● 查看验收申请  | 📩 下载验收证书    | 2019ZRJJ11 |      | 宁夏自然科学基:   | 司验            | 宁夏] 比工环保科     |
| ✔ 验收申请已上报          |      | ● 流转记录  | ● 查看验收申请  | 🕹 下载验收证书    | 123        |      | 123        |               | 宁夏大           |
| ↓ 验收申请被退回          |      |         |           |             |            |      |            |               |               |
| ■ 所有验收申请           |      |         |           |             |            |      |            |               |               |
| 1 验收公示填报           |      |         |           |             |            |      |            |               |               |
| ✔ 验收公示已上报          |      |         |           |             |            |      |            |               |               |
| ↓ 验收公示被退回          |      |         |           |             |            |      |            |               |               |
| 💾 所有验收公示           | 条目总  | 数: 7    |           |             |            |      | 每页显示数:     | 50 • • •      | 1 /1 <b>N</b> |

验收公示的状态处于 "验收公示审核完成" 时,验收单位可在 "所有验收公示"菜 单中下载相应的验收 证书材料。

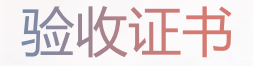

## 自治区科技计划项目

### 验收证书

| 项目名称: | 局部保结         |
|-------|--------------|
| 项目编号: | 2018/ 57     |
| 计划类别: | 2018年月11日前基金 |
| 承担单位: | 宁夏           |
| 负责人:  | 汪            |
| 联系电话: | 189. 551     |

# 08 后续说明

对"通过验收"的项目,视同通过自治区科技成果评价,应按照自治区科技成果登记有关规定,进行科技成果登记。成果登记在宁夏科技管理信息系统的成果登记模块进行,登记所需要的信息数据与项目验收的数据共享互通。

对"不通过验收"的项目,视情况,按有关规定记入自治区科研诚信失信行为记录,并实施管理。

注意事项:

 建议使用谷歌浏览器或者360极速浏览器访问本系统,其下载地址如下: 谷歌浏览器下载地址: https://gl.nxinfo.org.cn/helpdocs/ChromeStandalone.exe; 360极速浏览器下载地址: https://gl.nxinfo.org.cn/helpdocs/360cse.exe;

2、建议使用IE11或以上版本1024x768以上分辨率浏览本站;

3、关闭浏览器的弹出窗口拦截功能,以谷歌浏览器为例,点击地址栏最左侧的地址图标,将 弹出式窗口设为允许即可。

#### 如有其它技术疑问,请咨询以下电话: 0951-5011204